## **CREATING YOUR NCL VENDOR PORTAL ACCOUNT**

## **STEP 1:** VISIT **PORTAL.NCLGOVCAP.COM**

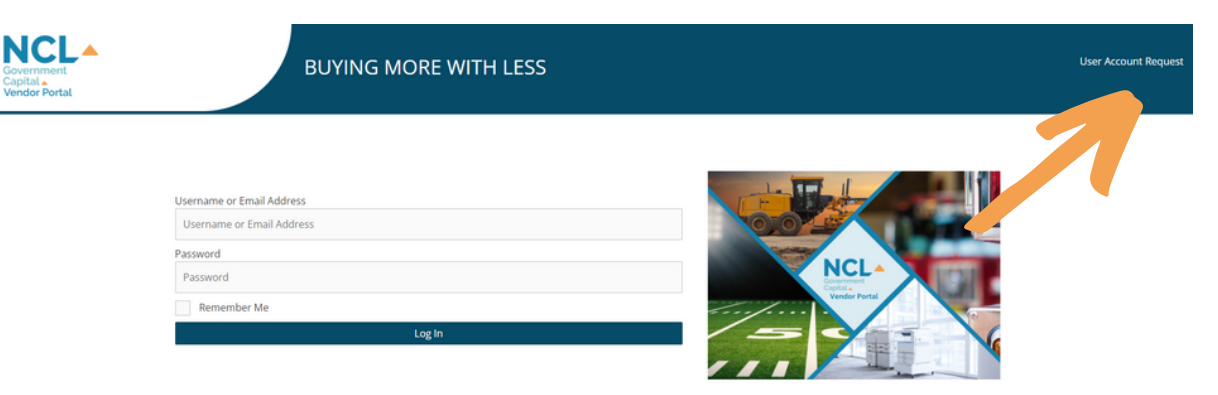

Click "User Account Request" in upper right corner

## **STEP 2: FILL OUT REQUEST FORM**

| Government<br>Capital A<br>Vendor Portal | BUYING MORE WITH LESS                                                                                                    |                                                                    |
|------------------------------------------|----------------------------------------------------------------------------------------------------|--------------------------------------------------------------------|
|                                          | Request a Portal User Account Do you need a portal user account? Provide the details below and a men Name (Required) First | nber of the NCL team will be notified and get the account created. |
|                                          | Job Title (Required)                                                                                                    | Company (Required)                                                 |
|                                          |                                                                                                    |                                                                    |
|                                          | Which portal do you need access to? (Required)                                                                             | Phone (Required)                                                   |
|                                          | Unlisted Portal                                                                                                    |                                                                    |
|                                          | Email (Required)<br>This will be your account login                                                                        |                                                                    |
|                                          |                                                                                                    |                                                                    |
|                                          | Enter Empli                                                                                                    | Confirm Empli                                                      |

For "Which portal do you need access to" existing partners are listed with drop down menu or select "Unlisted Portal" and a new portal will be created upon approval

## **STEP 3: ACCOUNT APPROVAL**

User account will be approved and followed with a welcome call/email from NCL representative

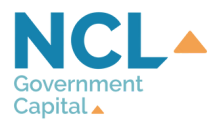